МБОУ ДО «Дворец творчества детей и молодежи» Ленинского района города Кемерово

> Дополнительная общеразвивающая программа «Программирование в среде Scratch»

## **Тема: «Списки и их применение»**

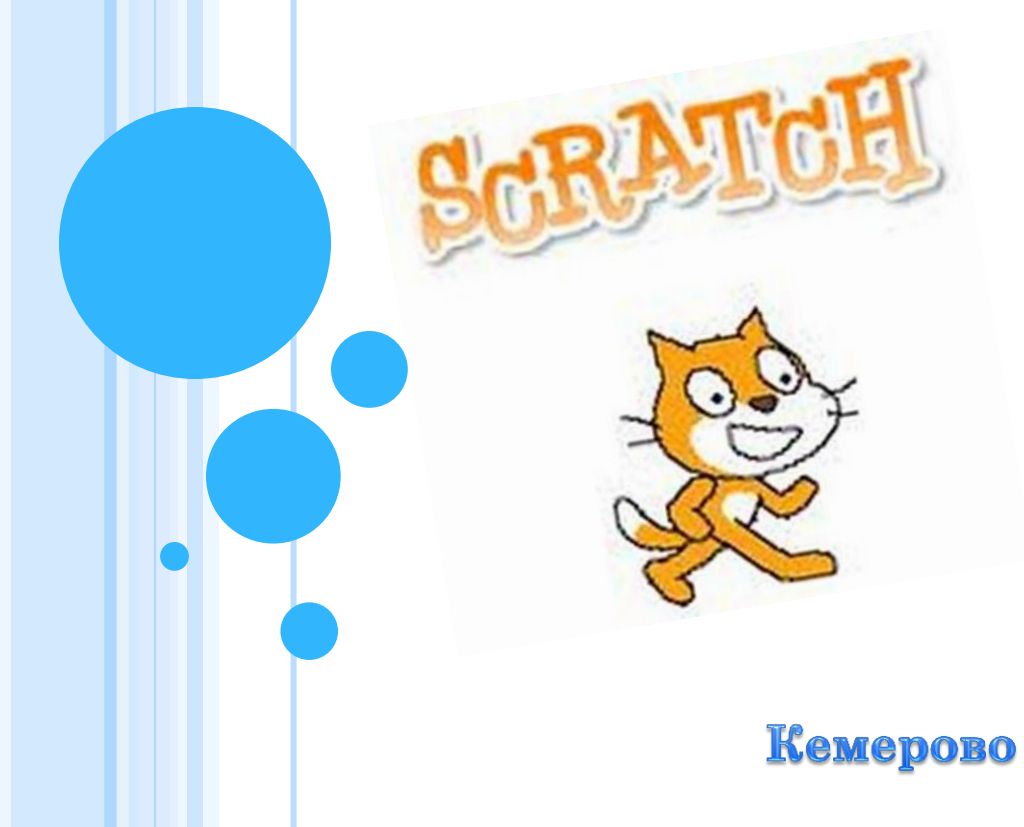

Педагог: Маханькова Людмила Николаевна

Ребята, мы с вами делали не большие проекты с использованием переменных. Создавали подсчет очков, жизней в своих проектах.

Сегодня я хочу познакомить вас с понятием "список". Вам нужно: 1) Прочитать внимательно презентацию. 2) Создать своего помощника.

3) Выполнить тест.

Удачи! Жду ваших работ!!!

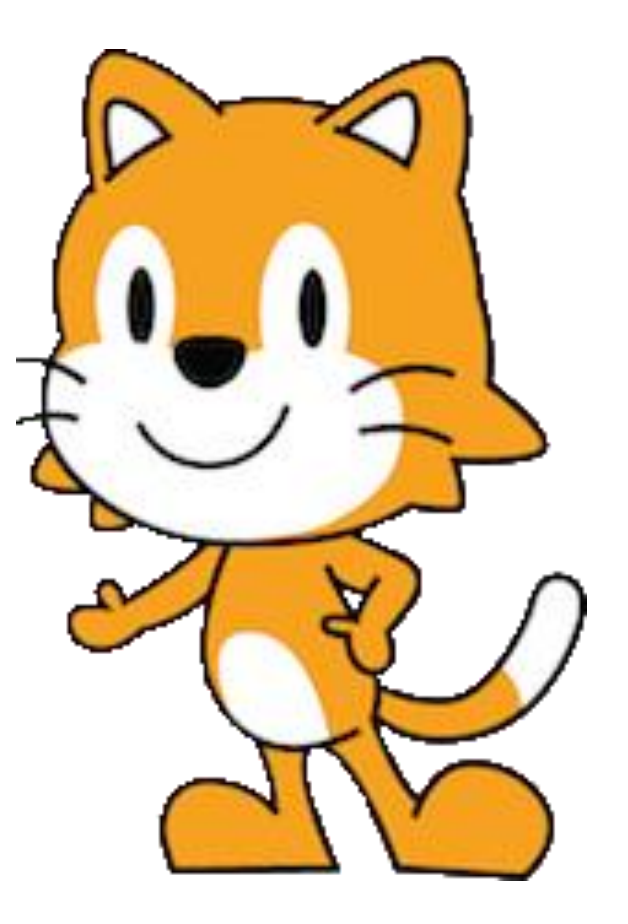

#### Списки

Примеры списков в реальной жизни: ученики в классном журнале, уроки в дневнике, списки дел и другие.

# Список продуктов:

- 1. Хлеб
- 2. Молоко
- 3. Яйца
- 4. Морковь
- 5. Огурцы
- 6. Помидоры

Список учеников:

- 1. Иванов
- 2. Петров
- 3. Сидоров
- 4. Токарев

#### Список уроков:

- 1. Математика
- 2. Русский язык
- 3. Физкультура
- 4. Литература
- 5. Рисование

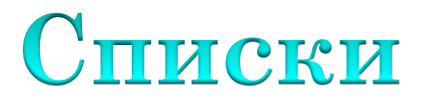

Элементы списка - это пронумерованные строки данных. Порядковый номер элемента в списке называют индексом. Список имеет собственное имя.

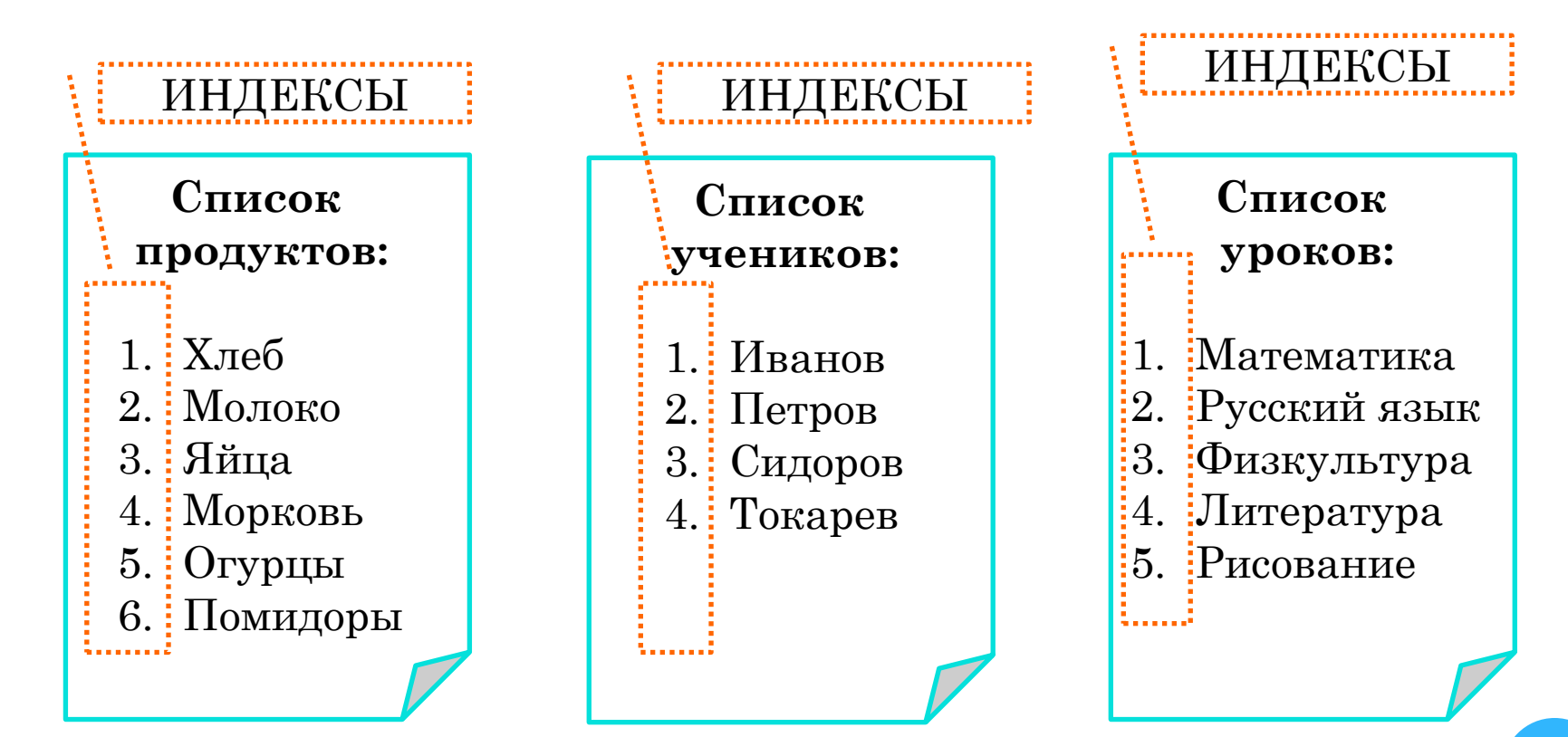

Так как каждый элемент имеет свой номер (индекс), в списках удобно хранить информацию для быстрого использования в различных ситуациях.

Например, можно сделать список свойств героя или предметов, которые у него есть.

Программа сможет в любой момент проверить, имеет ли герой требуемое для выполнения действия свойство, предмет или нет.

В профессиональном программировании список называется массивом.

Как создать список в Scratch?

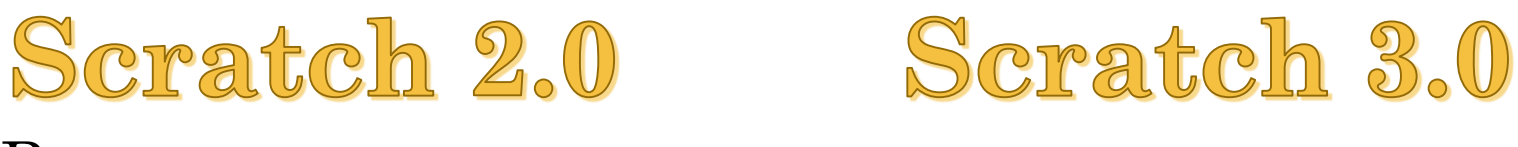

В чем разница между переменными и списками и почему они находятся в одной категории блоков?

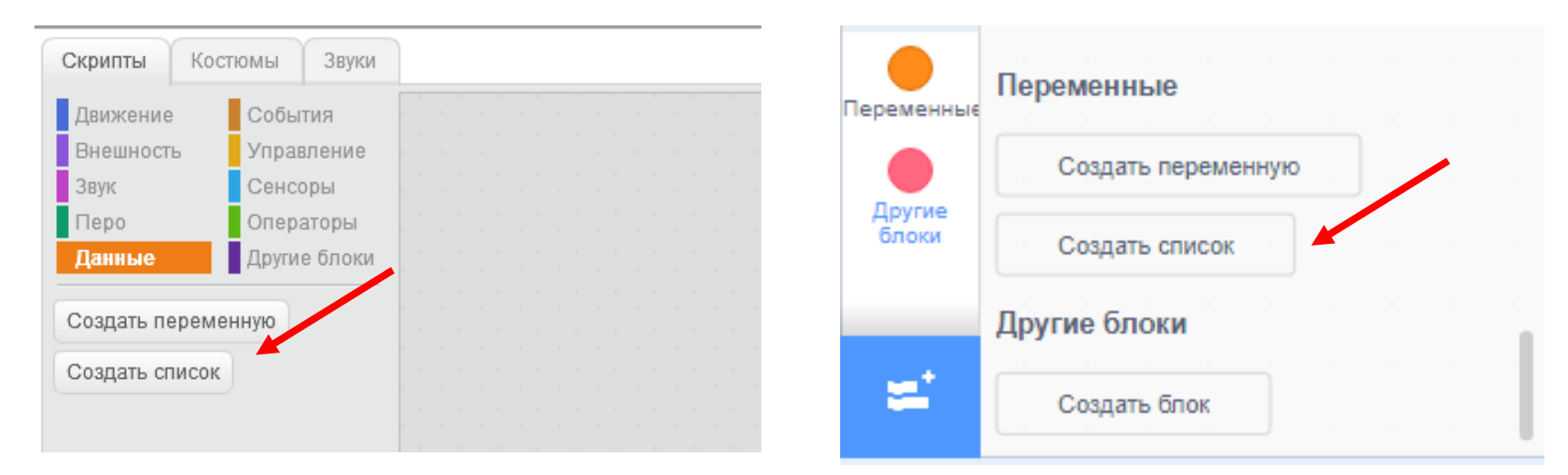

Переменная содержит только одну изменяемую величину (число, букву, слово, предложение), а список под одним именем хранит нумерованный набор переменных. После нажатия кнопки «создать список» появится окно, вводим имя нового списка.

Scratch 3.0

|--|

| Движение                                     | События      |                        |               |             |   |
|----------------------------------------------|--------------|------------------------|---------------|-------------|---|
| Внешность                                    | Управление   |                        | H             | овый список | × |
| Звук                                         | Сенсоры      |                        |               |             |   |
| Перо                                         | Операторы    |                        |               |             |   |
| Данные                                       | Другие блоки |                        | Имя нового сп | иска:       |   |
| Создать переменную                           |              |                        |               |             | ٦ |
| оздать списо                                 | к            |                        |               |             |   |
|                                              | Новый спи    | СОК                    | Пля всох      |             |   |
| Имя списка:                                  |              |                        | спрайтов      | спрайта     |   |
| Для всех спрайтов О Только для этого спрайта |              | пько для этого спрайта |               |             |   |
|                                              | OK OT        | Meha                   |               | Отменить    |   |

Для всех спрайтов - могут видеть все спрайты (глобальный список).

Только для этого спрайта – может видеть только данный спрайт (локальный список).

Стараемся создавать локальные данные!!!

После создания первого списка появляются все блоки команд для работы со списками.

## Scratch 2.0

# Scratch 3.0

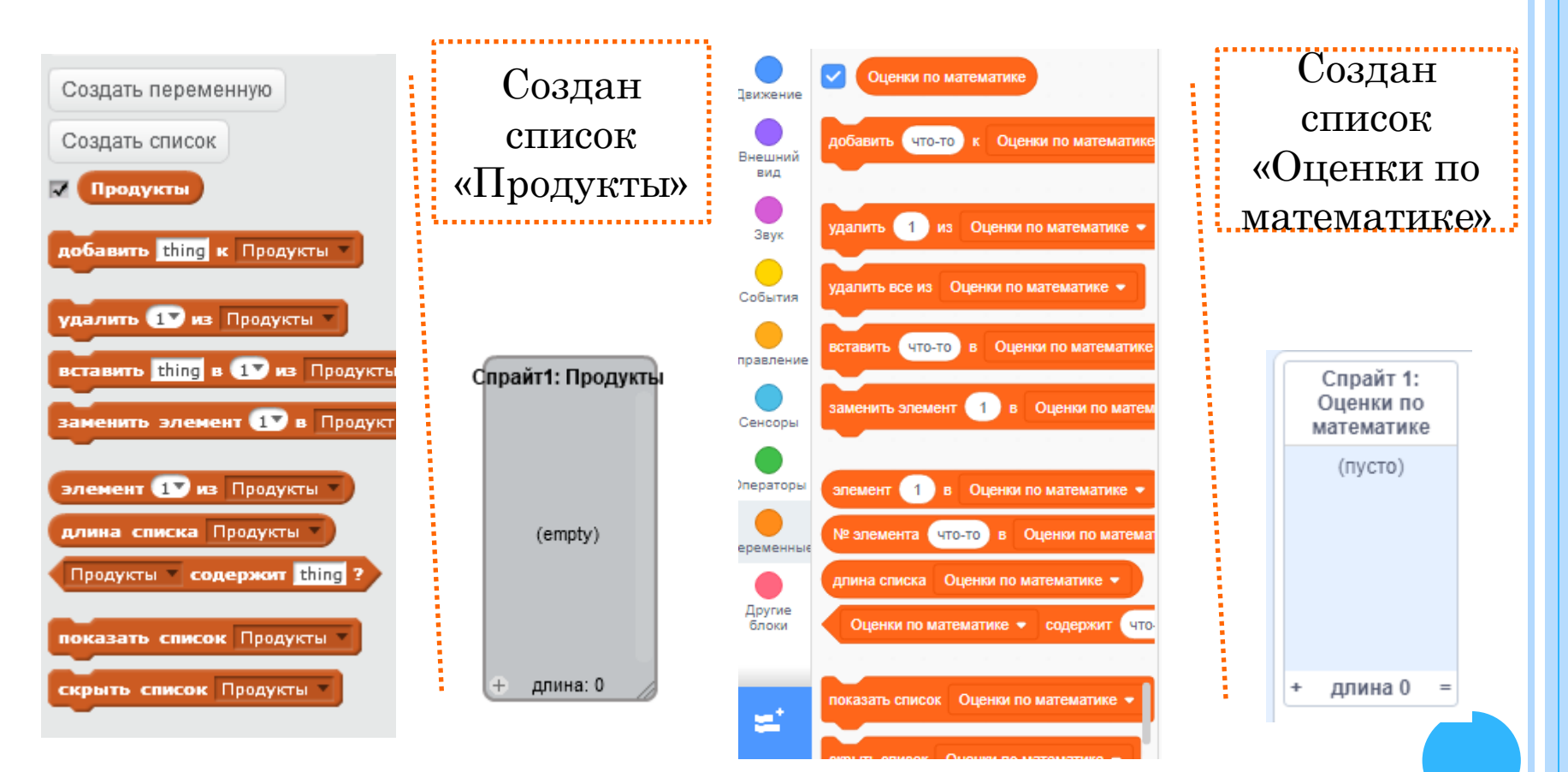

### Блоки команд для работы со списками Scratch 2.0

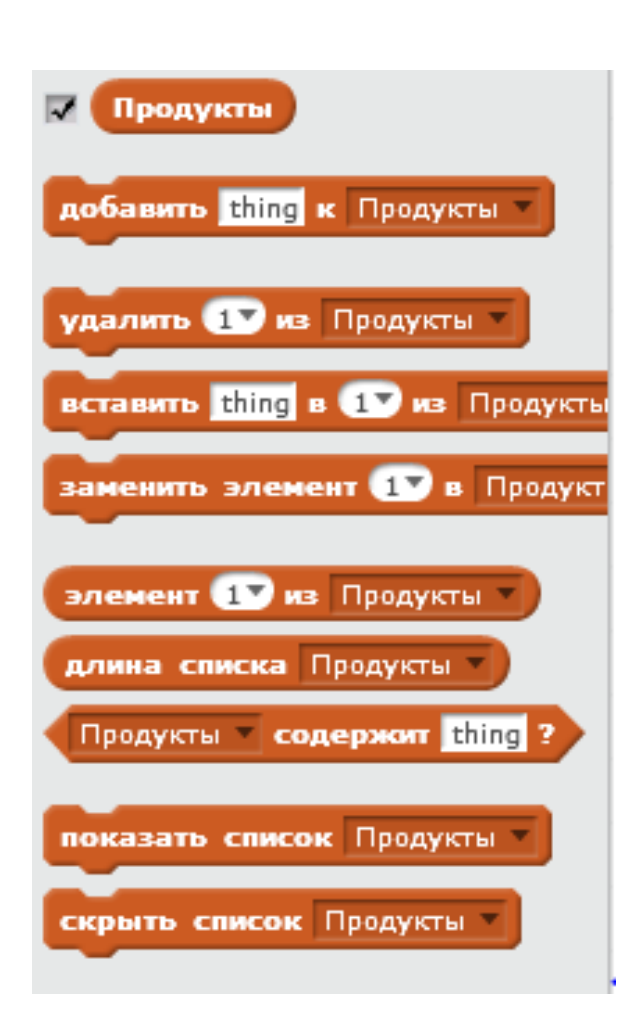

Если галочка поставлена – список виден на сцене; Если галочки нет – список скрыт.

Добавить новое значение в конец списка.

Удалить элемент списка под номером 1.

Вставить элемент списка под номером 1.

Заменить элемент списка под номером 1 на новое значение.

Элемент списка под номером 1.

Блок выдает количество элементов в списке. Блок проверяет наличие значения в списке.

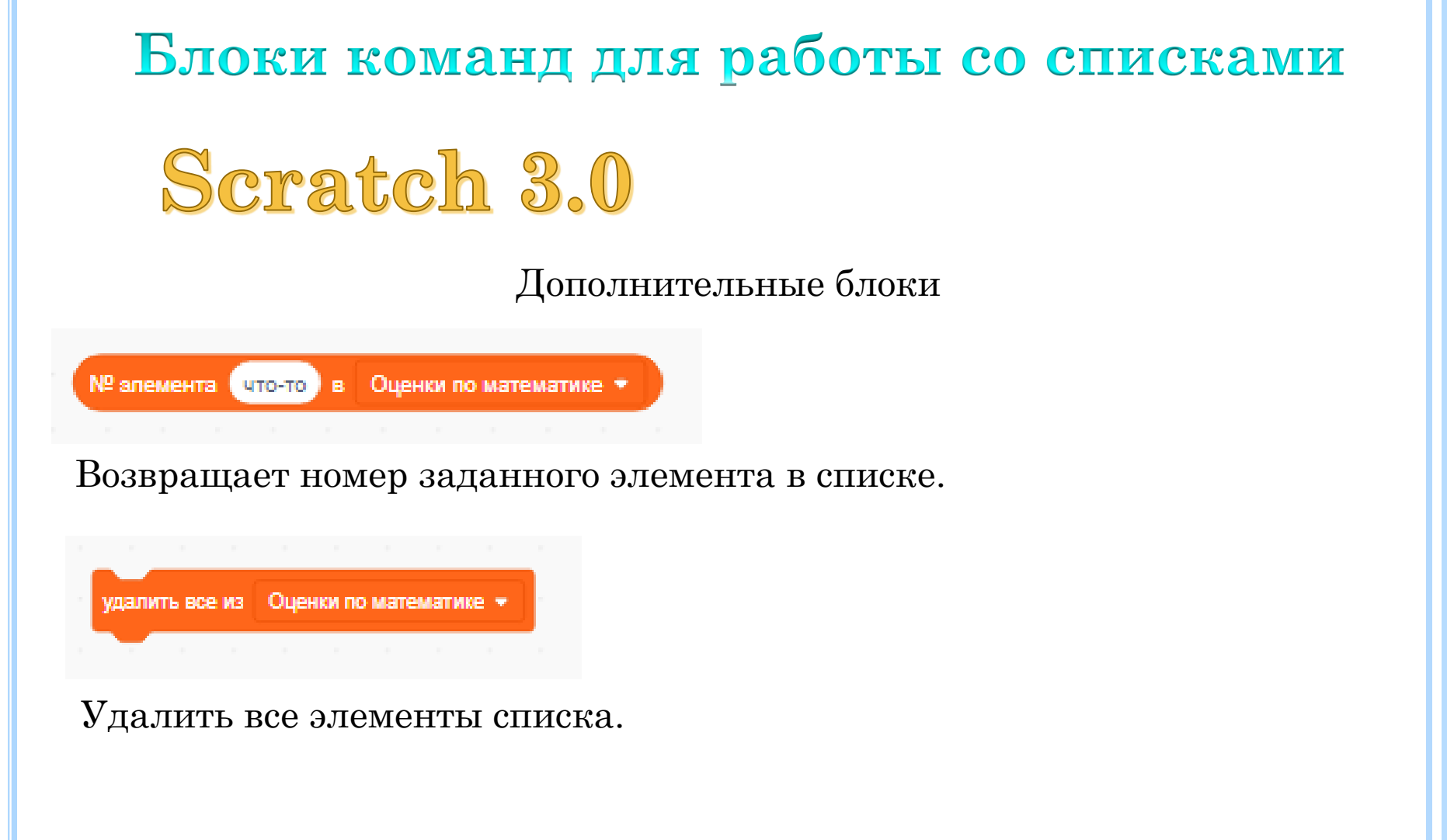

## Заполнение списков

1) В программе через команду:

добавить thing к Продукты

2) Вручную на его образе при помощи предусмотренных интерфейсных элементов:

Исполнитель спрайт: Продукты Название списка Номера элементов (индексы) Добавить элемент к списку налина: 2 Текущая длина списка (количество элементов списка)

Клавиша Enter в редакторе строки вставляет следующий пустой элемент списка

### Заполнение списков

#### 3) Чтение из файла и запись в файл:

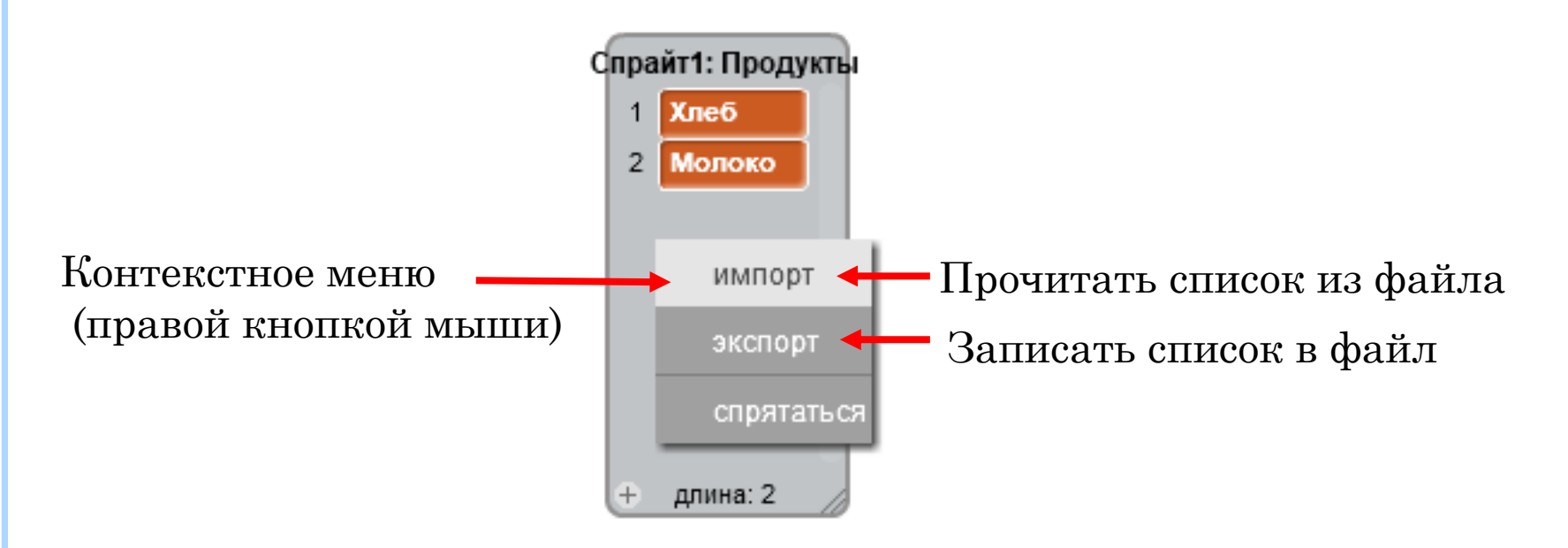

### Заполнение списков

#### 3) Чтение из файла и запись в файл:

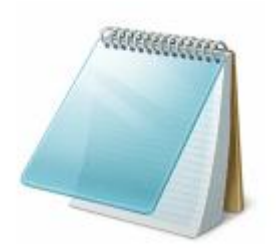

Файл можно создать в текстовом редакторе Блокнот. При этом его нужно сохранить с кодировкой UTF-8

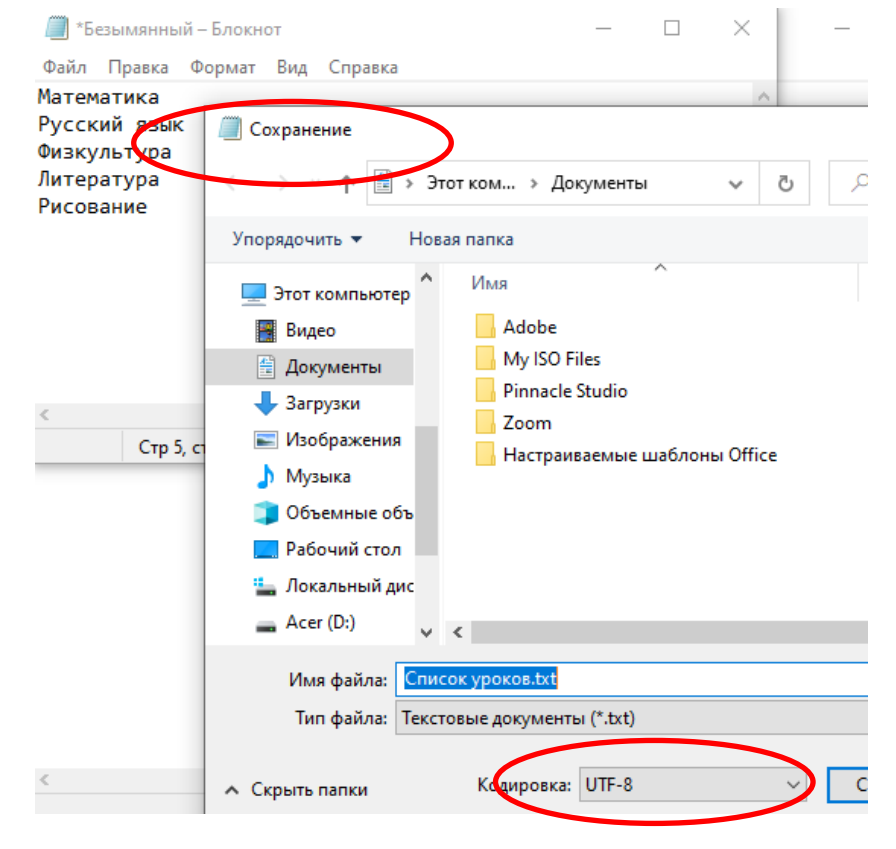

# ИТОГИ

Список под одним именем хранит пронумерованный набор числовых и строковых (буква, слово, предложение) переменных элементов.

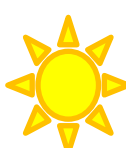

Можно вывести все значения списка сразу, а можно по элементу - только то значение, которое содержится под указанным номером.

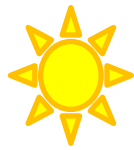

Элементы списка можно изменять, добавлять и удалять с помощью соответствующих блоков команд.

Примеры списков: набор свойств героя, перечень имеющихся предметов, перечень пройденных уровней игры, набор фраз для высказываний.

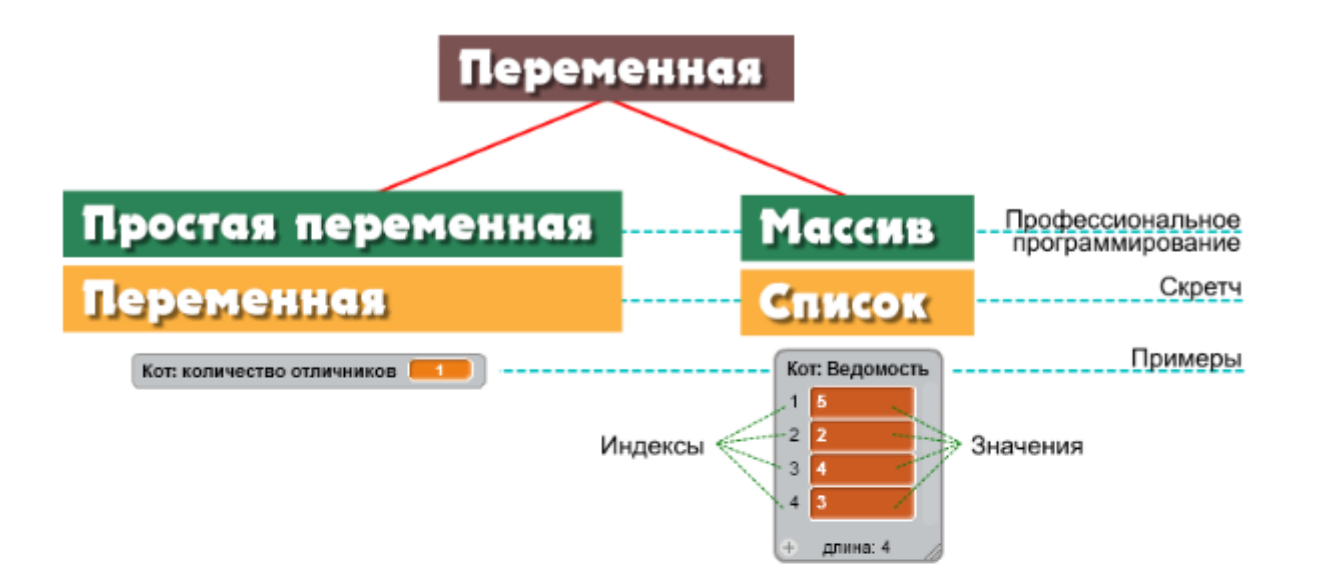

Переменные можно разделить на локальные и глобальные.

Локальная переменная — это переменная (простая или массив), доступная в скриптах только одного спрайта.

**Глобальная переменная** — это переменная (простая или массив), доступная всем исполнителям (то есть всем спрайтам и сцене).

Если переменную использует один исполнитель, она должна быть локальной.

### Домашнее задание

Создаем себе помощника, который будет запоминать список дел, которые нам нужно сделать, и удалять те дела, которые уже выполнены.

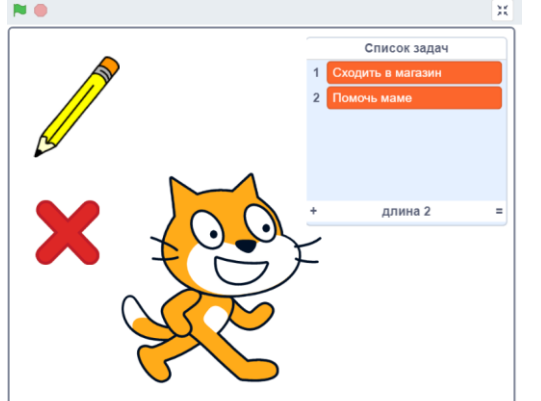

 Добавляем три спрайта (кот, карандаш, кнопка-крестик)
Создаем список «Список задач»

когда спрайт нажат

OTBET

(для всех спрайтов)

Программа для карандаша

#### Программа для кота

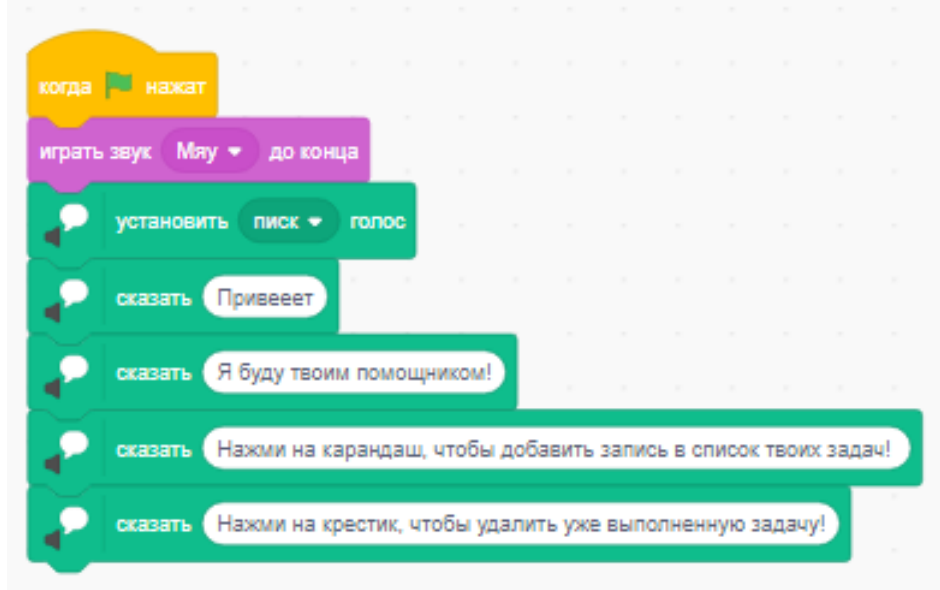

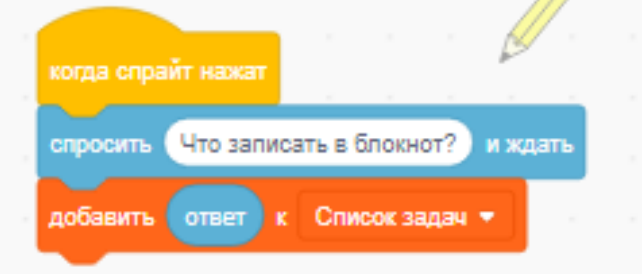

Программа для кнопки-крестика

Напишите номер выполненной задачи

из Список задач

и ждати

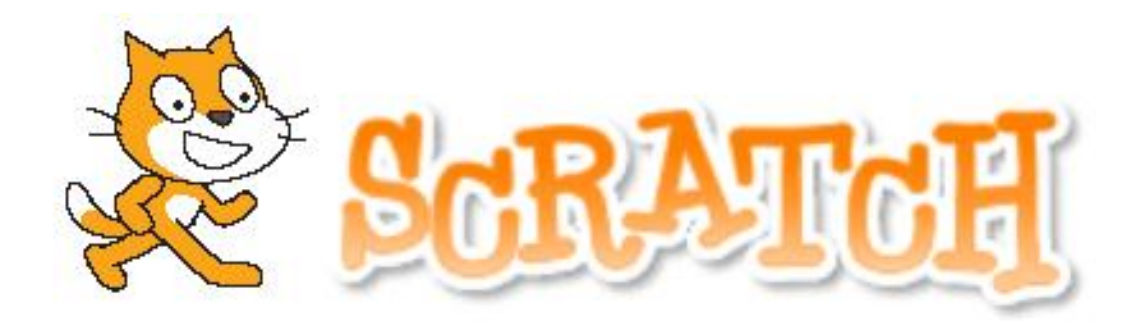

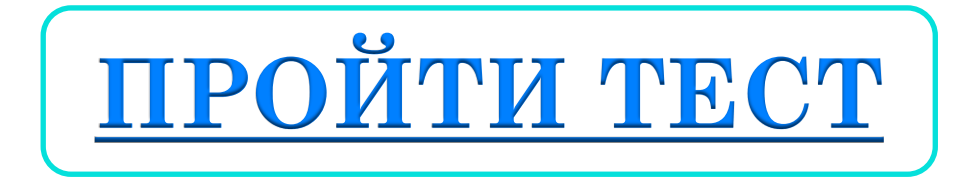

Домашнее задание можно выслать на почту: Nat\_mila@mail.ru